### YRERFS GIS WORKFLOW AND MODELING PROCESS

Presenter Name

Presenter Title

SPK Sacramento

7/12/2017

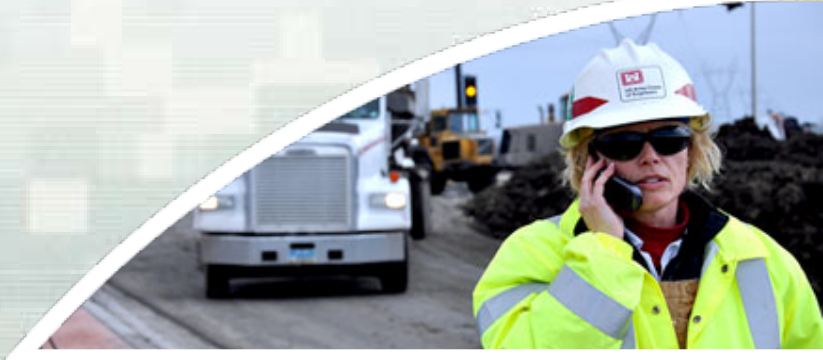

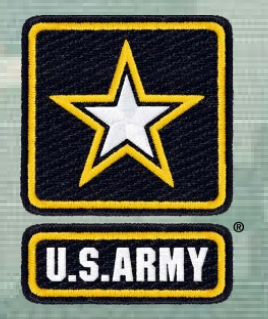

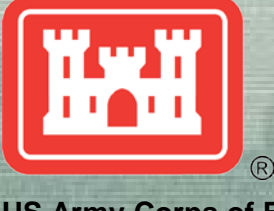

US Army Corps of Engineers BUILDING STRONG®

### YRERFS Juvenile Steelhead Habitat Determination

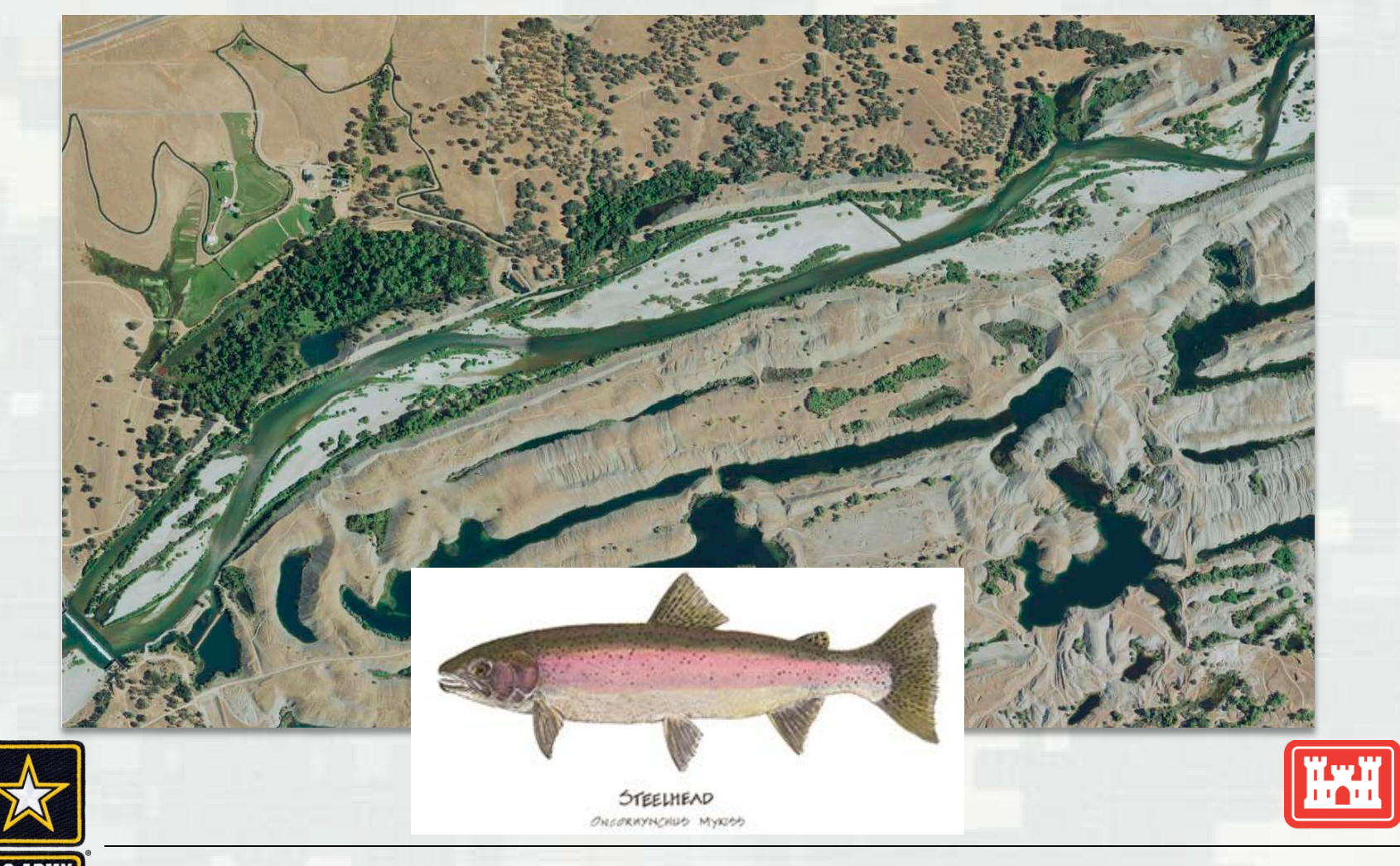

## **Original Data Sets**

tree\_object\_classification (Riparian Scrub/ Riparian Forest)

- AllCobbles\_5000
- LYRriprapHBD
- LYRbedrock

Data provided by HDR Originally WSI Vegetation analysis, 2010

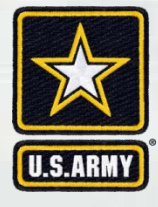

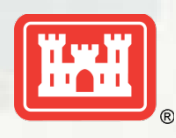

## **Create Cover Raster**

#### WITHOUT PROJECT CONDITIONS (FWOP)

| Note: the following additional data layers were provided by the KMT for calculating WUA for these cover versions:<br>LYR_Bedrock_boulder_cover.shp, LYR_riprap_HBD.shp, cobble_5k,lrgcobb_5k, Boulder_5000 and<br>LYR5000_streamwood.shp.                                                                  | Method                 | Process                                          | Output                   | Cell Size | Format  | Value              |
|----------------------------------------------------------------------------------------------------|------------------------|--------------------------------------------------|--------------------------|-----------|---------|--------------------|
| CREATE "AllCobbles_5000"—Combine "cobble_5k" and "Irgcobb_5k" rasters by doing an addition function. Each pixel<br>contains a percentage of the pixel that contains cobble, so by adding the two cobble size classes together a total<br>percentage of area within the pixel that's cobble was calculated. | MATH                   | cobble_5k+lrgcobb_5k=AllCobbles_5000             | AllCobbles_5000          | 3x3       | Float32 | %Cobble            |
| CREATE "LYRriprapHBD"—Converted the file "LYR_riprap_HBD.shp" containing polygons to a raster format with 3ft x 3f pixels.                                                                                                    | t Feature to<br>Raster | LYR_riprap_HBD.shp to LYRriprapHBD               | LYRriprapHBD             | 3x3       | Float32 | 1=RipRap           |
| CREATE "LYRbedrock"—Converted the file "LYR_Bedrock_boulder_cover.shp" containing polygons to a raster format<br>with 3ft x 3 ft pixels.                                                                                                    | Feature to<br>Raster   | LYR_Bedrock_boulder_cover.shp to<br>LYRbedrock   | LYRbedrock               | 3x3       | Float32 | 1=Bedrock          |
| CREATE "LYR_Boulder_presence"—For a given pixel within the raster "Boulder_5000" that was greater than 9 the outpu<br>pixel would be 1; otherwise it was zero.                                                                                                    | t<br>Raster Reclass    | boulder_5k to LYR_Boulder_presence               | LYR_Boulder_presence     | 3x3       | Float32 | 1=Boulder          |
| Cover Version – Steelhead (O. mykiss) juvenile Note: The following additional data sources were used:<br>"LYR_veg_only_dissolve", "LYR5000_wettedarea_dissolved.shp", "LYR_streamwood.shp".                                                                                                    | Method                 | Process                                          |                          | Cell Size | Format  | Value              |
| CALCULATE SHSI—If AllCobbles_5000 is less than 30% of a given pixel then the SHSI is .3; otherwise it's .5.                                                                                                    | Raster Calc            | AllCobbles_5000 <30=.3 and >30=.5                | SHSI_AllCobbles_5000     | 3x3       | Float32 | <30=.3<br>>30=.5   |
| CALCULATE LYR_hardcover_OMYjuv_HSI—For a given pixel if the sum of "LYRriprapHBD", "LYRbedrock" and<br>"LYR_Boulder_presence" is greater than zero then the output pixel value is .5; otherwise .3.                                                                                                    | Mosaic/Raster<br>Calc  | LYRriprapHBD+LYRbedrock+LYR_Boulder_pr<br>esence | LYR_hardcover_OMYjuv_HSI | 3x3       | Float32 | 1=.5               |
| CALCULATE LYR_veg_OMYjuv_HSI—Polygons representing areas of vegetation taller than 2' were buffered by 3 feet<br>and assigned a value of 1. Areas within the 5000 cfs wetted area that were not within the 3 foot buffered vegetation<br>polygons were assigned a value of .3.                             | Raster Calc            | HeightClass=3ftBuffTree=1 and Shrub=.3           | LYR veg OMYjuv HSI       | 3x3       | Float32 | Tree=1<br>Shrub=.3 |
| CALCULATE LYR_SW_OMYjuv_HSI—Polygons representing areas of streamwood were buffered by 6 feet and assigned a value of 1. Areas within the 5000 cfs wetted area that were not within the 3 foot buffered vegetation polygons were assigned a value of .3.                                                   | Feature to<br>Raster   | 6ftBuffSW=1                                      | LYR SW OMYiuv HSI        | 3x3       | Float32 | SW=1               |
| CALCULATE COMBINED HSI—Overlaying the SHSI, hardcover HSI, streamwood HSI and vegetation HSI rasters and looking at one pixel location at a time the output for that pixel location was whichever of the four inputs had the highest value.                                                                | Mosaic                 | SHSI+ hardcover HIS+streamwood<br>HIS+vegetation | COMBINED_HSI             | 3x3       | Float32 | Heighest           |
|                                                                                                    |                        |                                                  |                          |           |         |                    |

Data provided by HDR Originally WSI Vegetation analysis, 2010

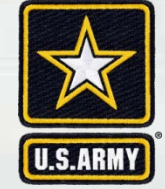

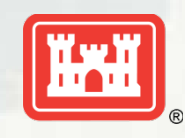

## **Create Cover Raster**

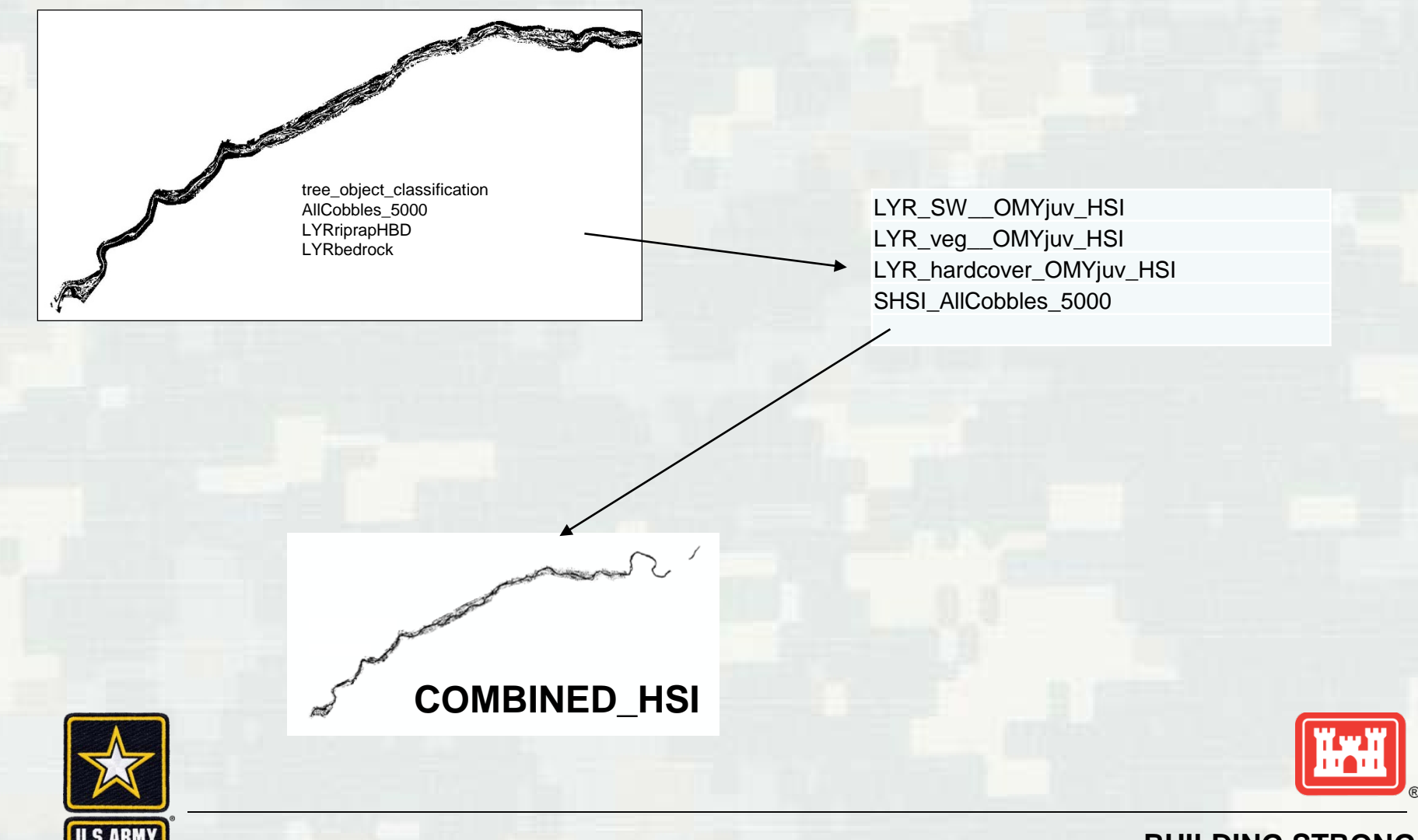

## **Create Cover Raster**

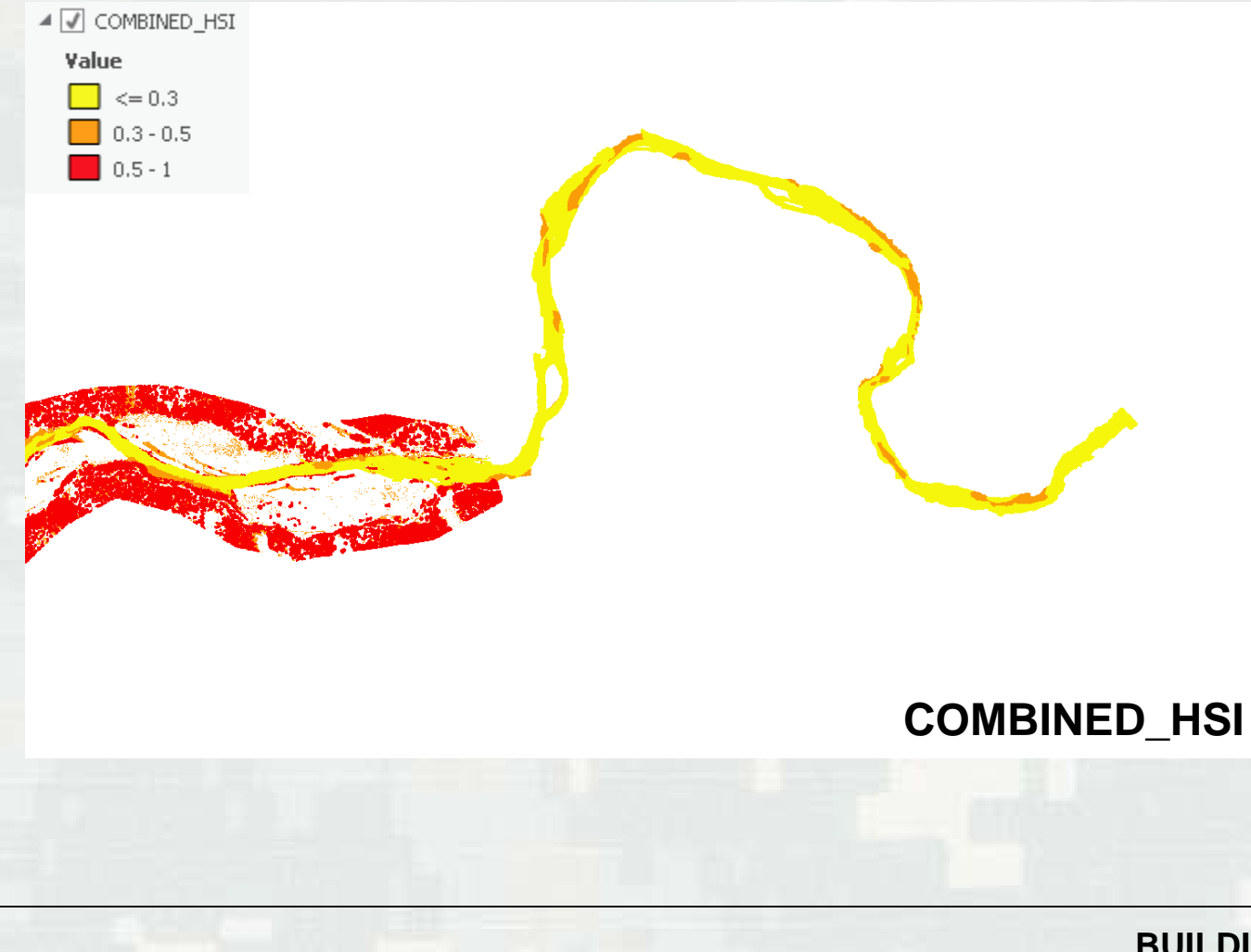

U.S.ARM

# MODIFY COVER RASTER FOR FWOP

- Cover Raster missing data at Timbuctoo Bend
- Modify Cover Raster(Raster's Measures Feature to Raster)
  - Side Channel
  - Back Water
  - Riparian Planting
  - Floodplain Lowering
- Assign Habitat Units to Measures Raster's
  - .3 Side Channel
  - .3 Back Water
  - .5 Riparian Planting
  - .5 Floodplain Lowering
- Mosaic to Existing Riverine Cover Raster

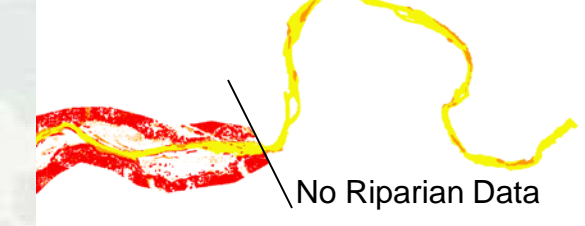

FWOP\_COMBINED\_HSI

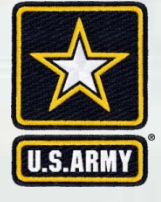

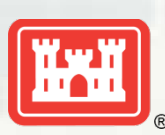

### Build Raster for missing data at Timbuctoo Bend

#### Feature to Raster

BackWaterCoverRaster LoweringCoverRaster SideChannelCoverRaster PlantingCoverRaster

| Cover (reclass by table) |          |
|--------------------------|----------|
| Cover_class              | SI value |
| boulder/riprap           | 0.5      |
| cobble                   | 0.5      |
|                          |          |
| none                     | 0.3      |
| riparian vegetation      | 1        |
| stream wood              | 1        |
|                          |          |

### Reclassify Rasters

FWOP\_BackWater\_HSI FWOP\_Lowering\_HSI FWOP\_Planting\_HSI FWOP\_SideChannel\_HSI

### FWOP\_Timbuctoo\_HSI

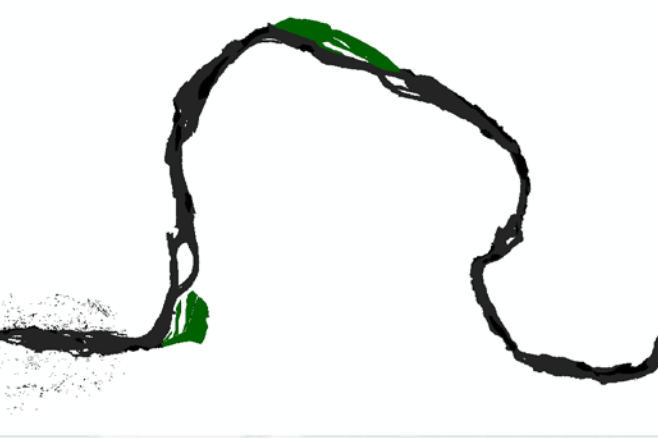

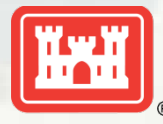

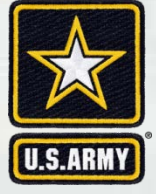

| Cover (reclass by table) |          |
|--------------------------|----------|
| Cover_class              | SI value |
| boulder/riprap           | 0.5      |
| cobble                   | 0.5      |
|                          |          |
| none                     | 0.3      |
| riparian vegetation      | 1        |
| stream wood              | 1        |
|                          |          |

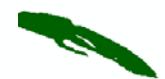

### FWOP\_Timbuctoo\_HSI

(Back Water and Side Channels in Missing Data Area at Timbuctoo Bend)

\*Only areas within FWP footprint added to FWOP (existing) conditions

COMBINED\_HSI

### FWOP\_COMBINED\_HSI

**FWOP SI COVER** 

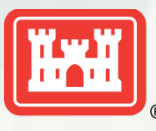

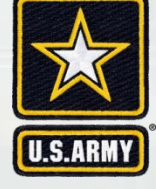

## **Create FWOP Cover Raster**

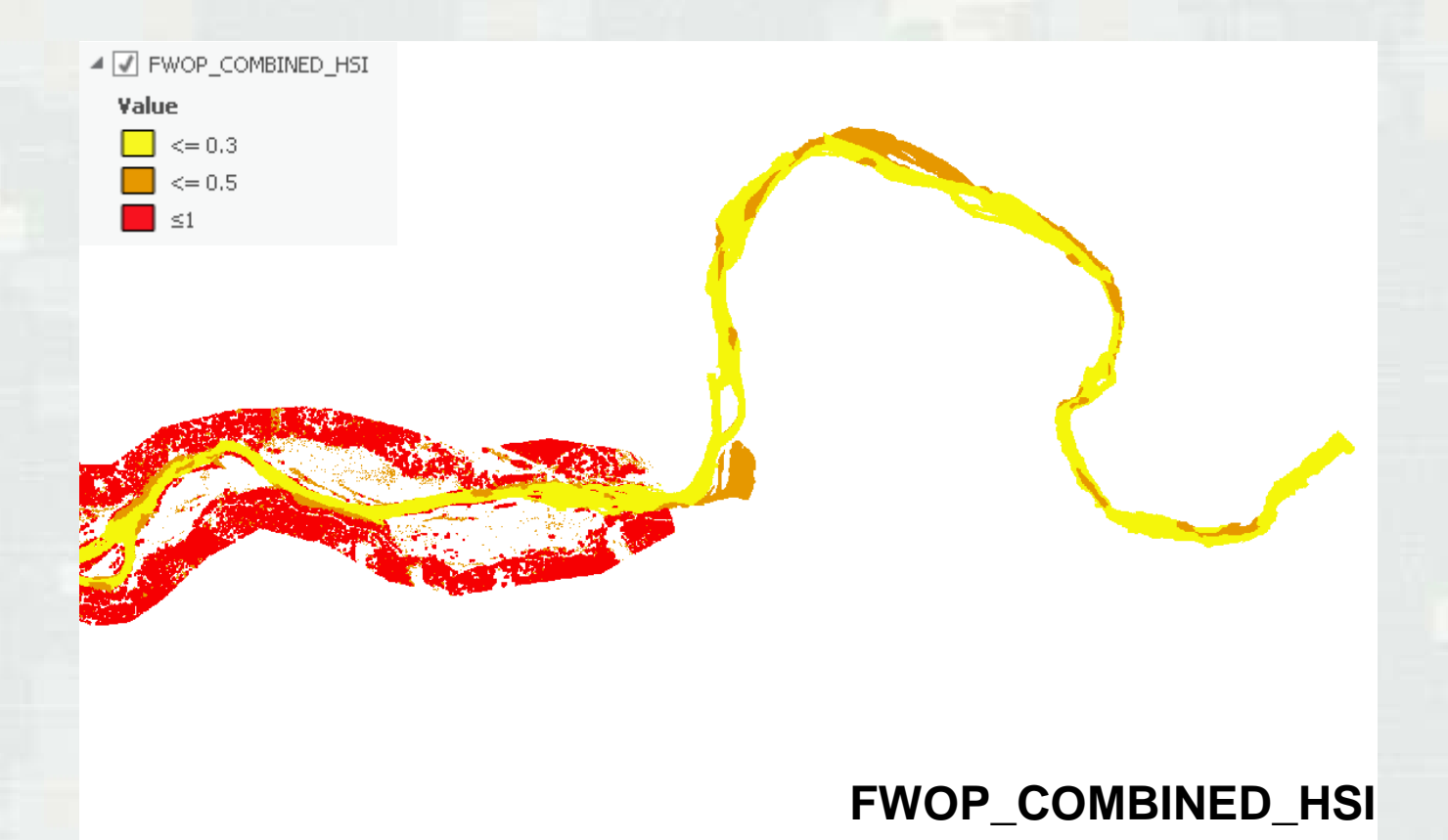

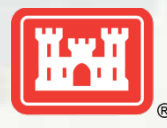

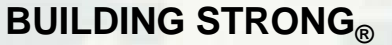

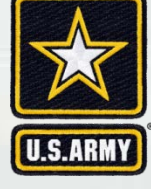

# MODIFY COVER RASTER FOR FWP

- Create project condition (Raster's Measures Feature to Raster)
  - Side Channel
  - Back Water
  - Riparian Planting
  - Floodplain Lowering
- Assign Habitat Units to Measures Raster's
  - .5 Side Channel
  - .5 Back Water
  - 1 Riparian Planting
  - 1 Floodplain Lowering

Mosaic to Existing Riverine Cover Raster

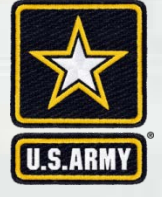

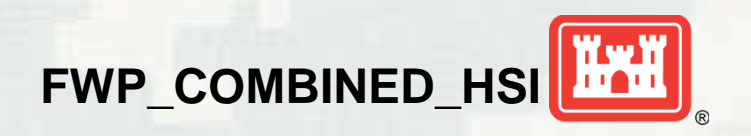

### Build Raster for missing data at Timbuctoo Bend

#### Feature to Raster

BackWaterCoverRaster LoweringCoverRaster SideChannelCoverRaster PlantingCoverRaster

| Cover (reclass by table) |          |
|--------------------------|----------|
| Cover_class              | SI value |
| boulder/riprap           | 0.5      |
| cobble                   | 0.5      |
|                          |          |
| none                     | 0.3      |
| riparian vegetation      | 1        |
| stream wood              | 1        |
|                          |          |

### Reclassify Rasters

FWP\_BackWater\_HSI FWP\_Lowering\_HSI FWP\_Planting\_HSI FWP\_SideChannel\_HSI

### FWOP\_Timbuctoo\_HSI

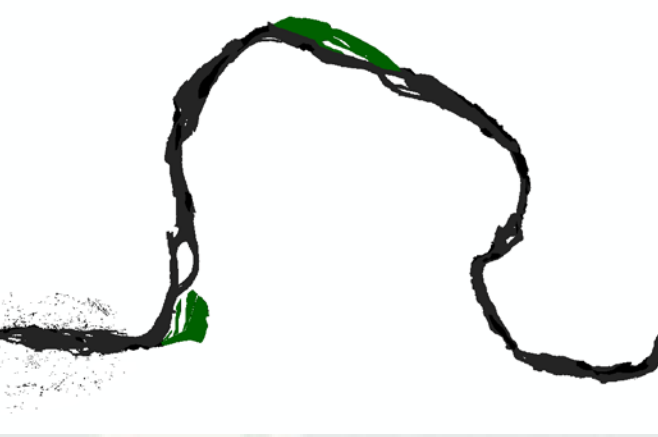

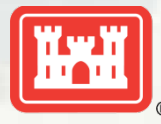

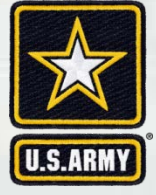

|                                                                                                    |                                                                                                    | Cover (reclass by table)            |                |     |
|----------------------------------------------------------------------------------------------------|----------------------------------------------------------------------------------------------------|-------------------------------------|----------------|-----|
|                                                                                                    |                                                                                                    | Cover_class                         | SI value       |     |
|                                                                                                    | $\sim$ /                                                                                                    | boulder/riprap                      |                | 0.5 |
|                                                                                                    |                                                                                                    | cobble                              |                | 0.5 |
| COMBINED                                                                                                    |                                                                                                    |                                     |                |     |
|                                                                                                    |                                                                                                    | none                                |                | 0.3 |
| and the second second se |                                                                                                    | riparian vegetation                 |                | 1   |
| the second second second second second second second second second second second second second second second s                                                                                                    |                                                                                                    | stream wood                         |                | 1   |
| A CONTRACT OF A CONTRACT OF A CONTRACT OF A CONTRACT OF A CONTRACT OF A CONTRACT OF A CONTRACT OF A CONTRACT OF                                                                                                    |                                                                                                    |                                     |                |     |
| Less.                                                                                                    |                                                                                                    |                                     |                |     |
| and the second second se |                                                                                                    |                                     |                |     |
| 5                                                                                                    |                                                                                                    | Habitat Values of 5 added to Back W | Vater and Side |     |
|                                                                                                    |                                                                                                    | Channel areas in order to           |                |     |
|                                                                                                    |                                                                                                    | Represent Cobble Cover in FWP cor   | nditions.      |     |
|                                                                                                    |                                                                                                    |                                     |                |     |
|                                                                                                    |                                                                                                    |                                     |                |     |
|                                                                                                    | (Back Water                                                                                                    |                                     |                |     |
|                                                                                                    | and Side Channele)                                                                                              |                                     |                |     |
|                                                                                                    | and Side Channels)                                                                                              |                                     |                |     |
|                                                                                                    | s 🖍                                                                                                    |                                     |                |     |
|                                                                                                    |                                                                                                    | F                                   | WP SI COVER    |     |
|                                                                                                    |                                                                                                    |                                     |                |     |
|                                                                                                    |                                                                                                    |                                     |                |     |
|                                                                                                    |                                                                                                    |                                     |                |     |
|                                                                                                    |                                                                                                    | <b>ST</b>                           |                |     |
| (Elecateloin Lowering                                                                                                    |                                                                                                    |                                     |                |     |
| (Floodplain Lowening                                                                                                    |                                                                                                    | •                                   |                |     |
| and Rinarian Planting)                                                                                                    |                                                                                                    |                                     | )              |     |
| and rupanan rianting)                                                                                                    |                                                                                                    |                                     |                |     |
|                                                                                                    |                                                                                                    | n                                   | <u></u>        |     |
|                                                                                                    |                                                                                                    | V                                   |                |     |
| 1                                                                                                    |                                                                                                    | States I                            |                |     |
|                                                                                                    |                                                                                                    |                                     |                |     |
|                                                                                                    |                                                                                                    |                                     |                |     |
|                                                                                                    | a la contra de la contra de la contra de la contra de la contra de la contra de la contra de la contra de la co |                                     |                |     |
| Habitat Values of 1 added to Flood                                                                                                    | lain Lowering                                                                                                   |                                     |                |     |
| and Riparian Planting areas in orde                                                                                                    | r to                                                                                                    |                                     |                |     |
| Represent Cobble Cover in FWP co                                                                                                    | onditions.                                                                                                    |                                     | WwwW           |     |

U.S.ARMY

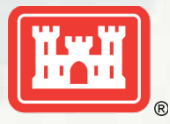

## **Create FWP Cover Raster**

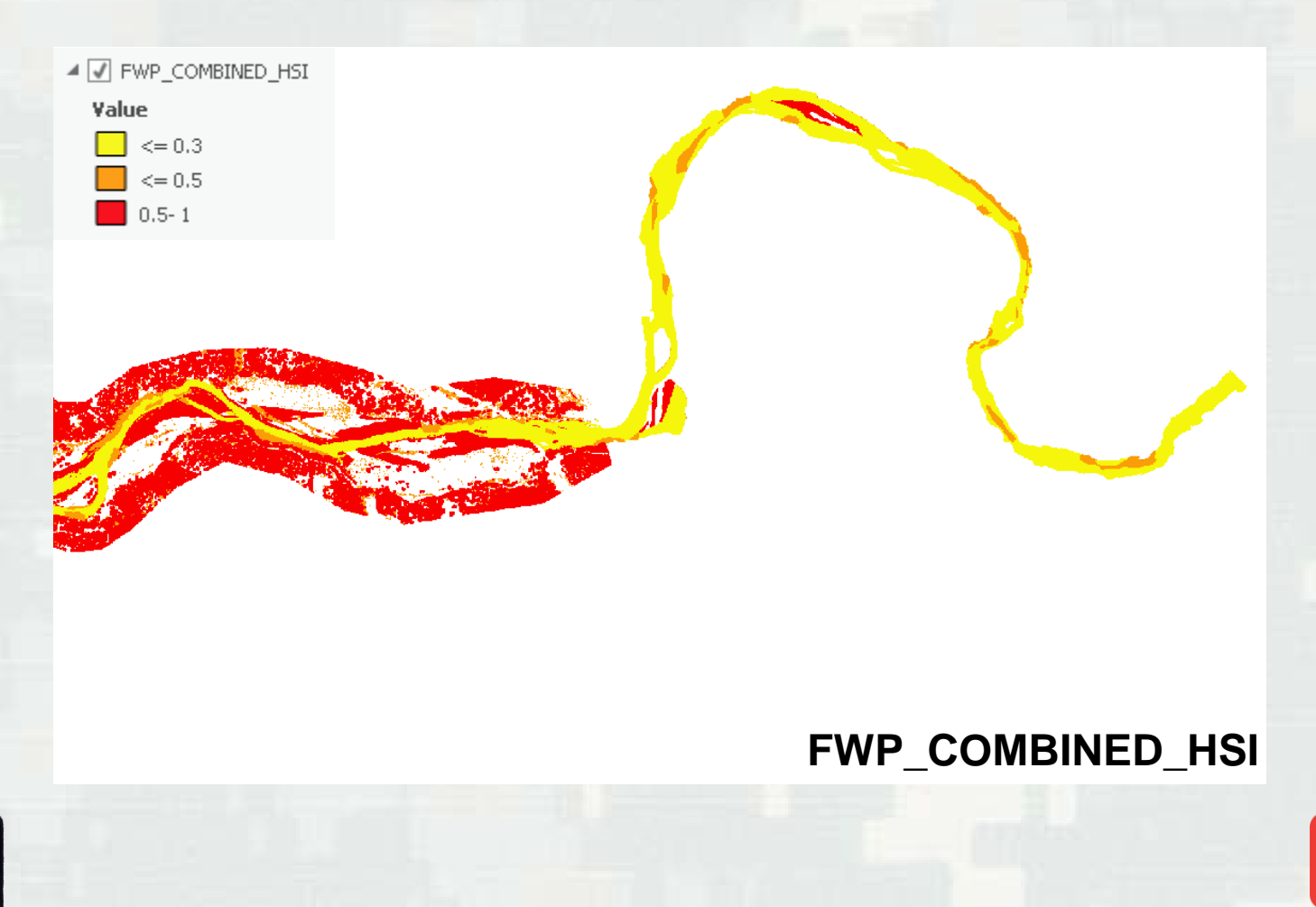

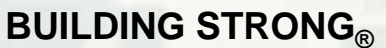

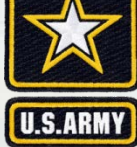

## **Raster Reclass Depth**

| Depth (feet) | Suitability Index Value |
|--------------|-------------------------|
| 0.4          | 0                       |
| 0.5          | 0.45                    |
| 1.6          | 0.9                     |
| 2            | 0.98                    |
| 2.2          | 1                       |
| 2.5          | 0.94                    |
| 35           | 0.84                    |
| 5.5          | 0.32                    |
| 6.5          | 0.17                    |
| 8            | 0.07                    |
| 9.5          | 0.04                    |
| 10.5         | 0.03                    |
| 13.5         | 0.03                    |
| 15           | 0.04                    |
| 15.1         | 0                       |

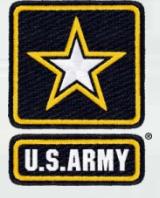

=DepthWith750SI, DepthWithOut750SI DepthWith1850SI, DepthWithOut1850SI, DepthWith5000SI, DepthWithOut5000SI

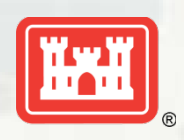

### **Raster Reclass Velocity**

| Velocity (feet/second) | Suitability Index Value |
|------------------------|-------------------------|
| 0.00                   | 1.00                    |
| 0.10                   | 1.00                    |
| 0.20                   | 0.99                    |
| 0.30                   | 0.98                    |
| 0.40                   | 0.97                    |
| 0.50                   | 0.96                    |
| 0.60                   | 0.94                    |
| 0.70                   | 0.92                    |
| 0.80                   | 0.89                    |
| 0.90                   | 0.87                    |
| 1.00                   | 0.84                    |
| 1.10                   | 0.81                    |
| 1.20                   | 0.78                    |
| 1.30                   | 0.74                    |
| 1.40                   | 0.71                    |
| 1.50                   | 0.67                    |
| 1.60                   | 0.63                    |
| 1.70                   | 0.60                    |
| 1.80                   | 0.56                    |
| 1.90                   | 0.52                    |
| 2.00                   | 0.48                    |
| 2.10                   | 0.45                    |
| 2.20                   | 0.41                    |
| 2.30                   | 0.38                    |
| 2.40                   | 0.34                    |
| 2.50                   | 0.31                    |
| 2.55                   | 0.30                    |
| 4.00                   | 0.00                    |

=VelocityWith750SI, VelocityWith1850SI, VelocityWith5000SI, VelocityWithOut750SI, VelocityWithOut1850SI, VelocityWithOut5000SI

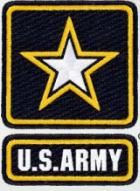

## Create Final Cover HSI Raster's

8 CALCULATE CHSI— For each flow for a given pixel the output value for that pixel is the cubic root of the product of the VHSI, DHSI and Combined HSI at that location.

Juvenile Steelhead AKA Riverine FWOP HSI RASTER = (SI<sub>depthFWOP</sub> x SI<sub>velocityFWOP</sub> x SI<sub>coverFWOP</sub>)<sup>1/3</sup> Juvenile Steelhead AKA Riverine FWP HSI RASTER = (SI<sub>depthFWP</sub> x SI<sub>velocityFWP</sub> x SI<sub>coverFWP</sub>)<sup>1/3</sup>

=FWOP\_Riverine750\_HSI, FWOP\_Riverine1850\_HSI, FWOP\_Riverine5000\_HSI, 

 Value

 <= 0.1</td>

 <= 0.5</td>

 <= 1</td>

FWP\_Riverine750\_HSI, FWP\_Riverine1850\_HSI, FWP\_Riverine5000\_HSI

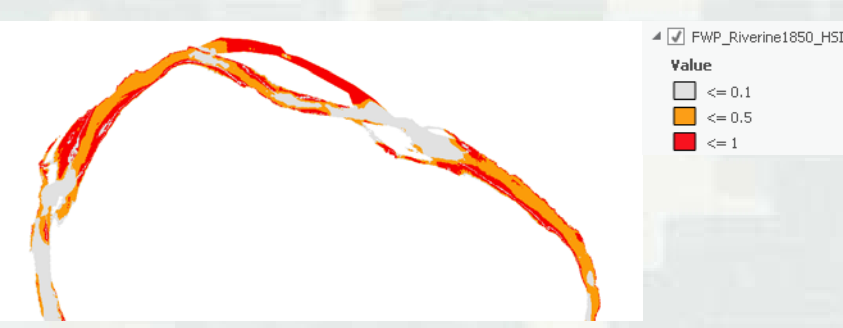

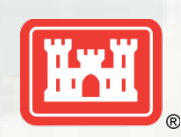

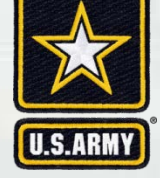

To refine results of the HSI and make it pertinent to the areas where measures are, a new layer was created to clip out the needed features. The layer, "Units", has a north-south boundary based on the 84,000 cfs flow boundary and an east west boundary of 500 feet off either end of the widest measure in each measure grouping. There are 9 units total.

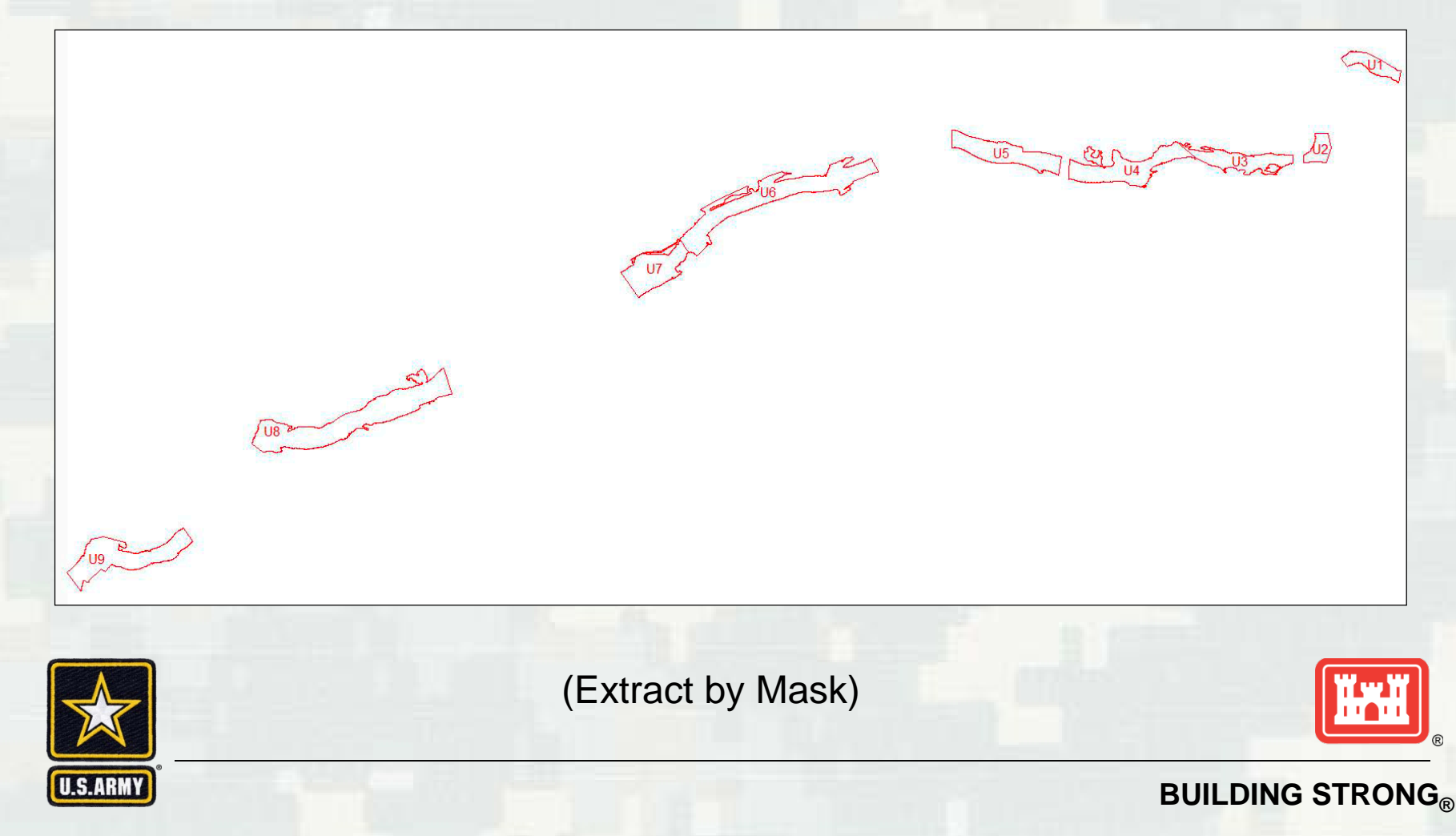

All 9 units were used to clip the FWP and FWOP HSI rasters.

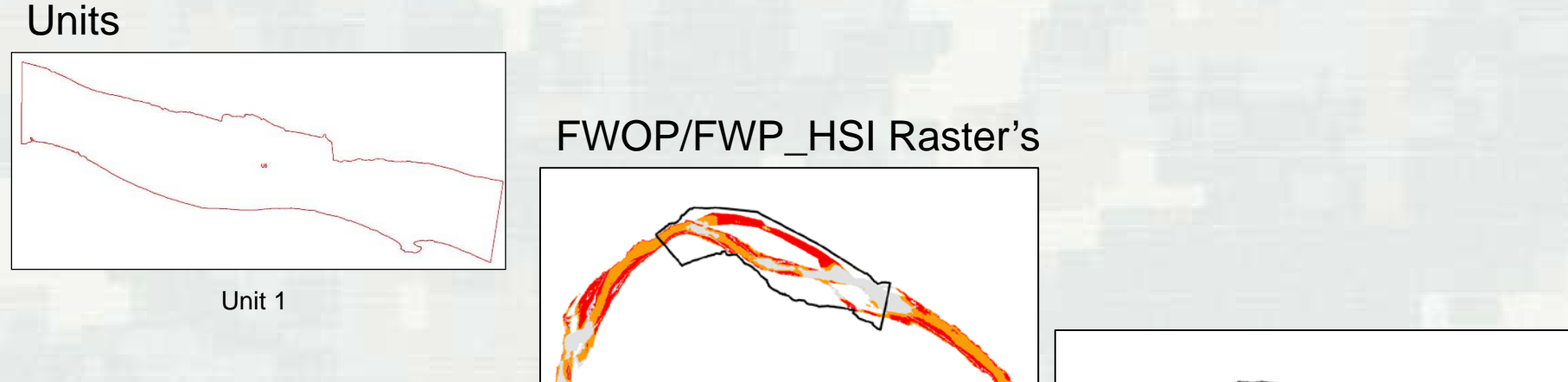

=FWOP\_Riverine750\_HSI\_U1 through U9, FWOP\_Riverine1850\_HSI\_U1 through U9, FWOP\_Riverine5000\_HSI\_U1 through U9, FWP\_Riverine750\_HSI\_U1 through U9, FWP\_Riverine1850\_HSI\_U1 through U9, FWP\_Riverine5000\_HSI\_U1 through U9

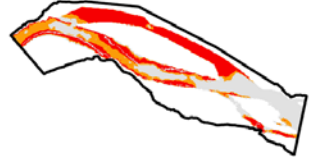

Unit 1: 1850 cfs flow boundary clipped out

### X54 By-Units HIS Rasters

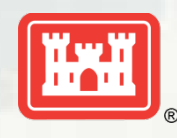

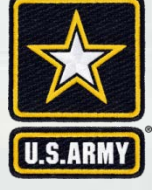

To calculate actual Habitat Units (end product) need to create a table for each raster. To create a table use the Zonal Statistics tool and input the rasters you want to create a table for.

Contents Preview Description

EE FWP\_yr1\_Basal\_HSI\_750cfs\_Unit6

FWP\_yr1\_Basal\_HS1\_750cfs\_Unit7

FWP\_yr1\_Basal\_HS1\_750cfs\_Unit8

FWP\_yr1\_Basal\_HSI\_750cfs\_Unit9

|                                                             | Name                             | Туре                   |
|-------------------------------------------------------------|----------------------------------|------------------------|
|                                                             | FWP_yr1_Basal_HSI_1850cfs_Unit1  | File Geodatabase Table |
|                                                             | FWP_yr1_Basal_HSI_1850cfs_Unit2  | File Geodatabase Table |
|                                                             | FWP_yr1_Basal_HSI_1850cfs_Unit3  | File Geodatabase Table |
| 8 Units Rasters to Table (Zonal Statistics)                 | FWP_yr1_Basal_HSI_1850cfs_Unit4  | File Geodatabase Table |
| 9 Add HSI Field                                             | FWP_yr1_Basal_HSI_1850cfs_Unit5  | File Geodatabase Table |
|                                                             | FWP_yr1_Basal_HSI_1850cfs_Unit6  | File Geodatabase Table |
| 10 Sum from Zonal Statastics *9                             | FWP_yr1_Basal_HSI_1850cfs_Unit7  | File Geodatabase Table |
| 11 Add Name Field                                           | FWP_yr1_Basal_HSI_1850cfs_Unit8  | File Geodatabase Table |
| import cropy                                                | FWP_yr1_Basal_HSI_1850cfs_Unit9  | File Geodatabase Table |
| import arcpy                                                | FWP_yr1_Basal_HSI_5000cfs_Unit1  | File Geodatabase Table |
| from arcpy import env                                       | FWP_yr1_Basal_HS1_5000cfs_Unit2  | File Geodatabase Table |
| env.workspace = r"D:\USACE                                  | FWP_yr1_Basal_HSI_5000cfs_Unit3  | File Geodatabase Table |
| Projects\YubaRiverEcosystemRestoration\GDB\Scratch adb"     | FWP_yr1_Basal_HSI_5000cfs_Unit4  | File Geodatabase Table |
| for table in grapy ( intTables/"*");                        | FWP_yr1_Basal_HSI_5000cfs_Unit5  | File Geodatabase Table |
| for table in arcpy.List fables( ):                          | FWP_yr1_Basal_HSI_5000cfs_Unit6  | File Geodatabase Table |
| name = table.split(".")[0]                                  | FWP_yr1_Basal_HS1_5000cfs_Unit7  | File Geodatabase Table |
| arcpy.AddField management(table, "Name", "TEXT")            | FWP_yr1_Basal_HSI_5000 cfs_Unit8 | File Geodatabase Table |
| arcpy CalculateField_management(table_"Name"_"" + name + "" | FWP_yr1_Basal_HS1_5000cfs_Unit9  | File Geodatabase Table |
|                                                             | FWP_yr1_Basal_HS1_750cfs_Unit1   | File Geodatabase Table |
| PTHON)                                                      | FWP_yr1_Basal_HSI_750cfs_Unit2   | File Geodatabase Table |
| 12 Merge Tables and export to Excel                         | FWP_yr1_Basal_HS1_750cfs_Unit3   | File Geodatabase Table |
|                                                             | FWP_yr1_Basal_HSI_750cfs_Unit4   | File Geodatabase Table |
|                                                             | FWP vr1 Basal HSI 750cfs Unit5   | File Geodatabase Table |

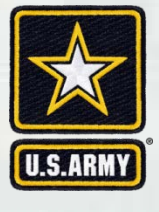

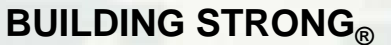

File Geodatabase Table

File Geodatabase Table

File Geodatabase Table

File Geodatabase Table

Once the table is created, create a new field in each raster and call it "Habitat Unit" then use the field calculator tool to determine the total ft<sup>2</sup> of for each raster.

9 CALCULATE WUA— The CHSI rasters for each flow were grouped by hydraulic zone and a sum total of the pixel values for each zone was calculated. The sum total was then multiplied by the surface area of a single pixel (3' x 3' = 9ft2) to get the WUA for each separate hydraulic zone and for each modeled flow.

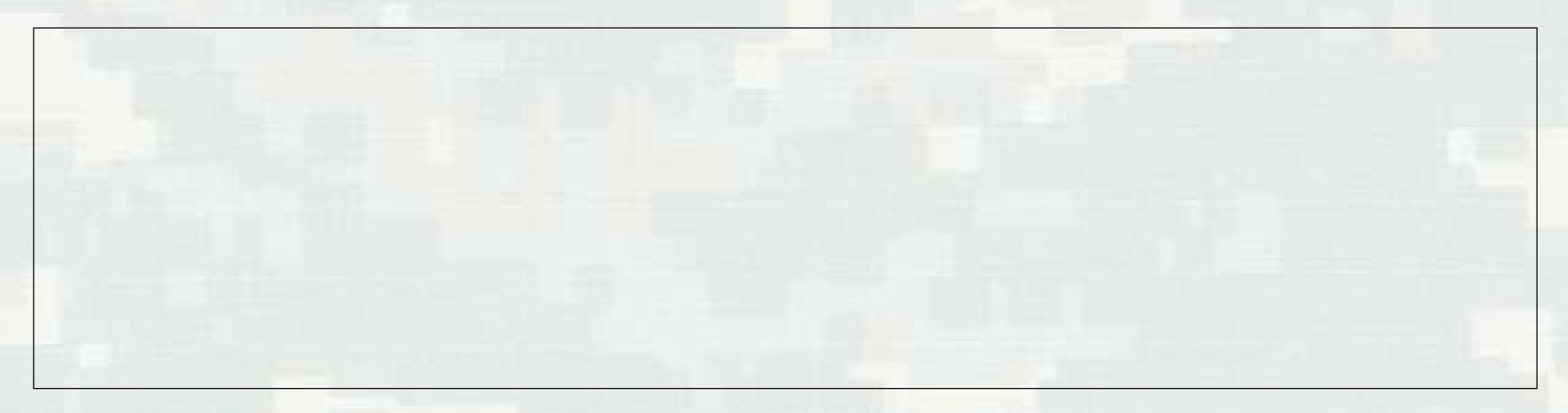

Use the formula "Sum \* 9" where nine is the dimensions of each individual raster cell (3X3) and Sum is the total number of cells.

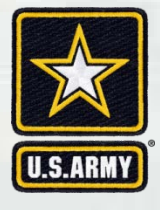

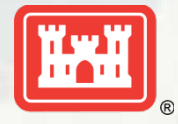

### Final Product: after calculating all the habitat units, input values for each Evaluation unit based on flow into the GIS Outputs Table of Values

| Cut<br>Elli Copy - | er B I               | <br>  ⊡<br>  | - 12 - A  | × =<br>▲ • ≡ | = <b>=</b>   6     | Alignment | Wrap Text<br>Merge & Ce | nter - \$                                | eneral<br>; - % +<br>Number | *<br>22. 25* | Conditional<br>Formatting | Format as | Normal 2<br>Bad | 2 No<br>Go  | ormal 3<br>add          | Norm<br>Neuti | al 4<br>al | Normal 5<br>Calculatio | n f                     | ormal<br>leck Cell |              | sert Delete | Format<br>T | ∑ AutoSum<br>↓ Fill - | Sort & Filter + S | Find & |                     |   |
|--------------------|----------------------|--------------|-----------|--------------|--------------------|-----------|-------------------------|------------------------------------------|-----------------------------|--------------|---------------------------|-----------|-----------------|-------------|-------------------------|---------------|------------|------------------------|-------------------------|--------------------|--------------|-------------|-------------|-----------------------|-------------------|--------|---------------------|---|
|                    | XV                   | fx           | 597595.10 | 857123       |                    |           |                         |                                          |                             |              |                           |           |                 |             |                         |               |            |                        |                         |                    |              |             |             |                       |                   |        |                     |   |
| A                  | 8                    | c            | D         | F            | r.                 | 6         | CH-                     | 1                                        | -1                          | ĸ            | 1.1                       | м         | N               | 0           | p                       | 0             | R          | 5                      | Ť                       | - 11               | v            | w           | ×           | Y.                    | 2                 |        | AB                  |   |
|                    |                      | 5            | FWOP      |              |                    |           | FWP Year                | 1                                        |                             |              | FWP Year :                | s         | 1               | 1           | WP Year                 | 15            | 1          | 1                      | WP Year                 | 25                 |              |             | WP Year     | 50                    |                   |        |                     |   |
|                    | <u> </u>             |              | Habitat T | pe           | -                  |           | Habitat T               | ype                                      | -                           | Ke           | y Habitat T<br>Rinarian   | vpe       | -               | Ke          | y Habitat 1<br>Rigerian | vpe           | -          | Ke                     | y Habitat T<br>Binarian | ype                | -            | Ke          | y Habitat   | Type                  |                   |        |                     |   |
| valuation Unit     | Charles .            | Dueslag      | crub-     | Riparian     | and all the second | Number of | crub                    | Riparian                                 |                             | Diversion    | Scrub-                    | Riparian  | and the second  | Diversion   | Scrub                   | Riparian      |            | Diversion              | Scrub-                  | Riparian           | terest teres | Diversion   | Scrub-      | Riparian              | and all the l     |        |                     |   |
|                    | 750 cfs              | 193205.7     | 879.179   | 97344        | NA                 | 311537.2  | 22736.21                | 96345                                    | NA                          | 311537.7     | 69792.41                  | 9634      | NA.             | 111537.2    | 879.17                  | 23587         | NA.        | 311537.2               | 879.17                  | 235872             | NA           | 311537.2    | 879.17      | 9 166108.5            | NA                |        |                     |   |
| aluation Unit 1    | 1850 cfs             | 37164.55     | 827.7795  | 94554        | NA                 | 267084.9  | 22562.09                | 93555                                    | NA.                         | 267084.9     | 69381,65                  | 9355      | NA              | 267084.9    | 834.411                 | 232551        | NA         | 267084.9               | 834.411                 | 232551             | NA           | 267084.9    | 834.411     | 7 163053              | NA:               |        |                     |   |
|                    | 5000 cfs             | 115831       | 764.7738  | 88672.5      | NA                 | 101367.7  | 21471.16                | 87673.5                                  | NA:                         | 101367.7     | 66701.84                  | 87673.    | NA              | 101367.7    | 768.9189                | 224428.5      | NA         | 101367.7               | 768.9189                | 224428.5           | NA           | 101367.7    | 768.918     | 9 156051              | NA.               |        |                     |   |
| aluation Unit 2    | 1850 cfs             | 65548.23     | 22704.84  | 129685.5     | NA                 | 114373.0  | 31413.51                | 129683                                   | NA<br>NA                    | 65602.24     | 54590.09                  | 129685.   | NA.             | 65602.24    | 23740.6                 | 233014        | NA<br>NA   | 65602.24               | 22727.11                | 233230.5           | NA           | 65602.24    | 23240.6     | 1 181438              | NA                |        |                     |   |
|                    | 5000 cfs             | 11888.87     | 20655.75  | 128790       | NA                 | 45088.91  | 28853.2                 | 128790                                   | NA                          | 45088.91     | 52543.32                  | 12879     | NA              | 45088.91    | 20680.3                 | 23233         | NA         | 45088.91               | 20680.33                | 232335             | NA           | 45088.91    | 20680.3     | 3 180562.5            | NA                |        |                     |   |
|                    | 750 cfs              | 196839.2     | 72865.38  | 29655.92     | NA                 | 199996.8  | 147916.8                | 29655.97                                 | NA                          | 199996.8     | 369216.2                  | 29655.9   | NA              | 199996.8    | 72865.38                | 1016821       | NA         | 199996.8               | 72865.38                | 1016821            | NA           | 199996.8    | 72865.3     | 8 523238.4            | NA.               |        |                     |   |
| auation Unit 3     | 1850 cfs<br>5000 cfc | 33702.89     | 7800.34   | 29157.02     | NA.                | 45986 5   | 141820.8                | 29157.02                                 | NA.                         | 45988        | 353028                    | 29157.0   | NA              | 95257.56    | 55550 41                | 971124        | NA         | 96267.56               | 70279.55                | 971124             | NA           | 45986 5     | 70279.5     | 4635178               | NA NA             |        |                     |   |
|                    | 750 cfs              | 480576.6     | 170498.7  | 206497.2     | NA                 | 481359.1  | 238845.9                | 206497.2                                 | NA                          | 481359.1     | 445186.3                  | 206497.   | 2 NA            | 481359.1    | 170498.7                | 1060390       | NA         | 481359.1               | 170498.7                | 1060390            | NA           | 481359.1    | 170498.     | 7 633443.7            | NA                |        |                     |   |
| raluation Unit 4   | 1850 cfs             | 361285.3     | 167336.8  | 203876.5     | NA                 | 379780.6  | 232424.7                | 203876.5                                 | NA                          | 379760.6     | 429199.1                  | 203876.   | 5 NA            | 379780.6    | 167221.8                | 101837        | NA         | 379780.6               | 167221.8                | 1018377            | NA           | 379780.6    | 167221      | 611126.5              | NA                |        |                     |   |
|                    | 5000 cfs             | 174374.4     | 145911.2  | 199642.9     | NA                 | 223459    | 203420.6                | 199642.5                                 | NA                          | 223459       | 377064.7                  | 199642.   | NA              | 223459      | 145880.5                | 917896.       | NA         | 223459                 | 145880.5                | 917896.9           | NZA          | 223459      | 145880.     | 5 558769.9            | NA                |        |                     |   |
| aluation Unit 5    | 1850 cfs             | 163370.6     | 129830.1  | 91/14.85     | NA NA              | 253215.6  | 18/430                  | 55830.7                                  | NA<br>NA                    | 211864.2     | 41/01/.3                  | 55791     | NA<br>NA        | 211864.2    | 110406.9                | 998955        | NA         | 253215.6               | 110406.5                | 998955.5           | NA           | 211864.2    | 110406      | 9 525658.1            | NA.               |        |                     |   |
|                    | 5000 cfs             | 96459.36     | 121115.3  | 91642.85     | NA .               | 215582.2  | 176722.9                | 55764.7                                  | NA                          | 215582.2     | 197344.4                  | 55764.    | 7 NA            | 215582.2    | 103789.1                | 966636.5      | NA         | 215582.2               | 103789.3                | 966616.5           | NA           | 215582.2    | 103789.     | 3 509485.1            | NA                |        |                     |   |
|                    | 750 cfs              | 1056181      | 237846.7  | 1227707      | NA.                | 1071368   | 187430                  | 1227662                                  | NA.                         | 1071368      | 945853                    | 122766    | Z NA            | 1071368     | 228078.                 | 3473495       | NA.        | 1071368                | 228078.2                | 3473495            | NA           | 1071368     | 228078.     | 2 2350471             | NA                |        |                     |   |
| aluation Unit 6    | 1850 cfs             | 918752.1     | 228337    | 1199839      | NA                 | 953001.6  | 385630.5                | 1199839                                  | NA                          | 953001.6     | 890670.4                  | 119983    | 9 NA            | 953001.6    | 218722                  | 3301888       | NA         | 953001.6               | 218722.3                | 3301888            | NA           | 953001.6    | 218722.     | 3 2250787             | NA                |        |                     |   |
|                    | 250 cfs              | 196517.6     | 80896 33  | 885859 8     | NA                 | 197847.2  | 116857                  | 885859.8                                 | NA                          | 197847.2     | 230580.4                  | 885859    | NA              | 197847.2    | 79354 7                 | 136732        | NA         | 197847.2               | 79354 7                 | 1362329            | NA NA        | 197847.2    | 73354.7     | 1124094               | NA                |        |                     |   |
| aluation Unit 7    | 1850 cfs             | 124249       | 78543.98  | 885859.8     | NA.                | 189286.8  | 113764.5                | 885859.8                                 | NA.                         | 189286.8     | 225121.5                  | 885859.   | NA              | 189286.8    | 77073.5                 | 135187        | NA         | 189286.8               | 77073.52                | 1351871            | NA           | 189286.8    | 77073.5     | 2 1118865             | NA.               |        |                     |   |
|                    | 5000 cfs             | 83883.57     | 53690.05  | 885859.8     | NA                 | 145851.9  | \$5589.1                | 885859.8                                 | NA                          | 145851.9     | 186214.7                  | 885859.   | NA.             | 145851.9    | 57495.9                 | 1304054       | NA         | 145851.9               | 52495.9                 | 1304054            | NA           | 145851.9    | 52495.      | 9 1094957             | NA                |        |                     |   |
| abuation Linit 0   | 750 cfs              | 569354.1     | 328516    | 1351397      | NA:                | 627476.6  | 509193.3                | 1238844                                  | NA.                         | 627476.6     | 1205309                   | 123854    | NA              | 627476.6    | 278049.5                | 4137283       | NA         | 627476.6               | 278049.5                | 4137283            | NA           | 627476.6    | 278049.     | 5 2685371             | NA                |        |                     |   |
| aluation onit a    | 5000 cfs             | 175974.3     | 276220.4  | 1282781      | NA                 | 621838.4  | 452652.3                | 1170232                                  | NA                          | 621838.4     | 1120579                   | 112023    | NA NA           | 621838.4    | 230896.5                | 3946357       | NA         | 621838.4               | 230896.5                | 3946357            | NA           | 621838.4    | 230896      | 8 2555600             | NA NA             |        |                     |   |
|                    | 750 cfs              | 475289.7     | 254159.2  | 1611219      | NA                 | 480432.7  | 280980.2                | 1429319                                  | NA .                        | 480432.7     | 355856.9                  | 142931    | 9 NA            | 480432.7    | 253929.8                | 1755005       | NA:        | 480432.7               | 253929.8                | 1755005            | NA           | 480432.7    | 253929.     | 8 1581665             | NA                |        |                     |   |
| aluation Unit 9    | 1850 cfs             | 339733       | 248122.7  | 1595793      | NA                 | 400054.5  | 273876.7                | 1414190                                  | NA.                         | 400054.5     | 345269.5                  | 141419    | NA.             | 400054.5    | 247989.1                | 1724891       | NA         | 400054.5               | 247989.7                | 1724891            | NA           | 400054.5    | 247989.     | / 1559044             | NA.               |        |                     |   |
|                    | 5000 cfs             | 228382.9     | 206035.3  | 1530084      | NA                 | 361362.3  | 227650.9                | 1349057                                  | NA                          | 361362.3     | 286983.1                  | 134905    | NA              | 361362.3    | 206035.3                | 1597595       | NA:        | 361362.3               | 206035.3                | 1597595            | NA           | 361362.3    | 206035.     | 3 1462829             | NA .              |        |                     |   |
|                    |                      | _            |           |              |                    |           |                         |                                          |                             |              |                           |           |                 |             |                         |               |            |                        |                         |                    |              |             |             |                       |                   |        |                     |   |
|                    |                      |              |           |              |                    |           |                         |                                          |                             |              |                           |           |                 |             |                         |               |            |                        |                         |                    |              |             |             |                       |                   |        |                     |   |
|                    |                      |              |           |              |                    |           |                         |                                          |                             |              |                           |           |                 |             |                         |               |            |                        |                         |                    |              |             |             |                       |                   |        |                     |   |
|                    |                      |              |           |              |                    |           |                         |                                          |                             |              |                           |           |                 |             |                         |               |            |                        |                         |                    |              |             |             |                       |                   |        |                     |   |
|                    |                      |              |           |              |                    |           |                         |                                          |                             |              |                           |           |                 |             |                         |               |            |                        |                         |                    |              |             |             |                       |                   |        |                     |   |
|                    |                      |              |           |              |                    |           |                         |                                          |                             |              |                           |           |                 |             |                         |               |            |                        |                         |                    |              |             |             |                       |                   |        |                     |   |
|                    |                      |              |           |              |                    |           |                         |                                          |                             |              |                           |           |                 |             |                         |               |            |                        |                         |                    |              |             |             |                       |                   |        |                     |   |
|                    |                      |              |           |              |                    |           |                         |                                          |                             |              |                           |           |                 |             |                         |               |            |                        |                         |                    |              |             |             |                       |                   |        |                     |   |
|                    |                      |              |           |              |                    |           |                         |                                          |                             |              |                           |           |                 |             |                         |               |            |                        |                         |                    |              |             |             |                       |                   |        |                     |   |
|                    |                      |              |           |              |                    |           |                         |                                          |                             |              |                           |           |                 |             |                         |               |            |                        |                         |                    |              |             |             |                       |                   |        |                     |   |
| Cov                | erJSH I              | New fields t | or FWP Ve | g Sun        | mary of Fu         | nctions   | HStraster               | s HSId                                   | ip Layers                   | GIS HSI      | Outputs(20                | 180518)   | GIS HSI         | Outputs (20 | 1720521)                | GIS HS        | Outputs (  | 20170522)              | (4)                     |                    |              |             | 1           | 41                    |                   |        |                     | 1 |
|                    |                      |              |           |              |                    |           |                         |                                          | -                           |              |                           |           | La constanta    |             |                         |               |            |                        |                         |                    |              |             |             |                       | 100 101           |        | _                   | ÷ |
|                    |                      | 8) 0         | 1         | a            |                    | 62        |                         | A 31                                     | 0                           | 9 0          |                           |           |                 |             | _                       |               |            |                        |                         |                    |              |             |             |                       |                   | 1      | 1) 12               | - |
|                    | 1.000 111            |              |           |              |                    | -         |                         | C. C. C. C. C. C. C. C. C. C. C. C. C. C |                             |              |                           |           |                 |             |                         |               |            |                        |                         |                    |              |             |             |                       |                   | - ACC  | and a second second | _ |
|                    |                      |              |           |              |                    |           |                         |                                          |                             |              |                           |           |                 |             |                         |               |            |                        |                         |                    |              |             |             |                       |                   |        |                     |   |
|                    |                      |              |           |              |                    |           |                         |                                          |                             |              |                           |           |                 |             |                         |               |            |                        |                         |                    |              |             |             |                       |                   |        |                     |   |
|                    |                      |              |           |              |                    |           |                         |                                          |                             |              |                           |           |                 |             |                         |               |            |                        |                         |                    |              |             |             |                       |                   |        |                     |   |

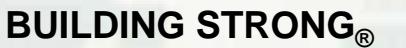

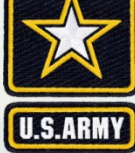

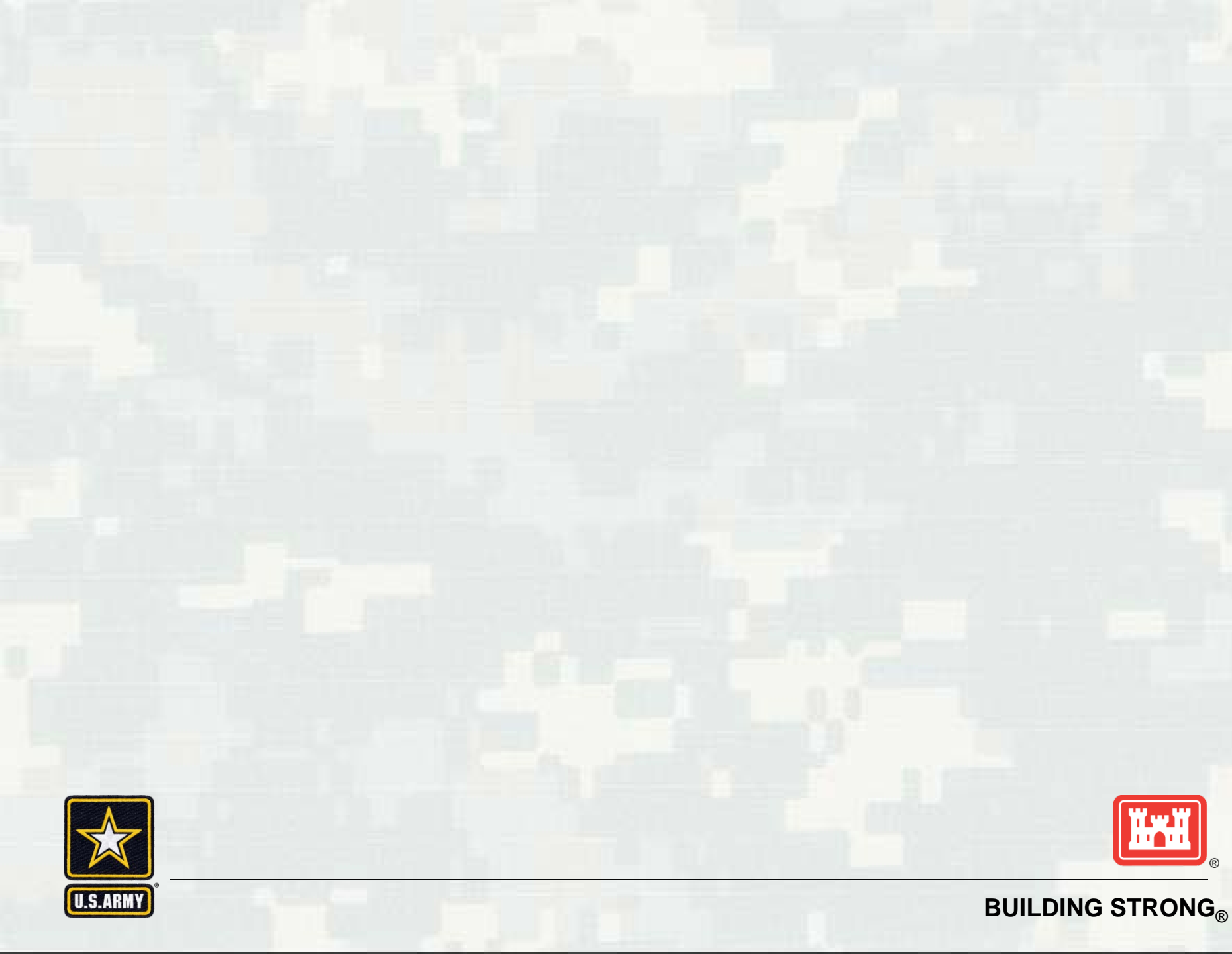